## PROCEDIMENTO PARA REALIZAÇÃO DA INSCRIÇÃO NO PROCESSO SELETIVO - EDITAL 098/DDP/PRODEGESP/2022

1) Acesse o link https://inscricoes.ufsc.br/edital-ddp-prodegesp-20222

2) Clique em "Solicitar Inscrição" e efetue o login com seu IDUFSC

| cbr/edital-ddp-prodegesp-20222                                                                                                    |                                                        |
|----------------------------------------------------------------------------------------------------|--------------------------------------------------------|
| Inscrições                                                                                                    |                                                        |
|                                                                                                    |                                                        |
| Edital n°XX/DDP/PRODEGESP/2022 - Processo Seletivo de afastamento integral para partici<br>stricto sensu (mestrado, doutorado e pós-doutorado)<br>® bienero interior                                                                                                    | pação em Programa de Pós-Graduação                     |
| • rocesso deletero Processo deletero Processo deletero ana dastificação de servidores docente e TAEsda UFSC Interessados en solicitar afestamento integr<br>previsio entre 0.010.2020 e 3000-7023. ATENÇÃO o tertimas permite somere uma biola insorició por randore en lo é possivel editar la após a finalização. | al para mestrado, doutorado e pós-doutorado com inicio |
| Página oficial da atividade: https://capacitacao.urfsc.br/processos-seletivos/                                                                                                    |                                                        |
| W Participante                                                                                                    |                                                        |
| O Inscrições de 09/09/2022 a 09/09/2022                                                                                                    |                                                        |
| (? Solicitar Inscrição                                                                                                    |                                                        |
|                                                                                                    |                                                        |
|                                                                                                    |                                                        |
|                                                                                                    |                                                        |
|                                                                                                    |                                                        |

## 3) Clique em Confirmar:

| inscricoes.ufsc.br/activities/7811/enrolments/new?ticki | t=ST-774246-69NiS | /SyvQ2DFq1rrY08SD-IQeMsistemas.ufsc.br                                                                                                    |   |
|---------------------------------------------------------|-------------------|----------------------------------------------------------------------------------------------------|---|
| Inscrições                                              | Atividades        |                                                                                                    | ٩ |
|                                                         |                   | Confirmação Informações Envilo de Documentos                                                                                                    |   |
|                                                         |                   | Edital n°XX/DDP/PRODEGESP/2022 - Processo Seletivo de afastamento integral para participação em Programa de Pós-Graduação stricto sensu (mestrado, doutorado e pós-doutorado)<br>© Processo Seletivo<br>Processo seletivo para a classificação de servidores docentes e TAEs da UFSC interessados em solicitar afastamento integral para mestrado, doutorado e pós-doutorado com inicio previsto entre 01/01/2023 e 0/06/2023.<br>ATENÇÃO: o sistema permite somente uma única inscrição por servidor e não é<br>@ Participante |   |
|                                                         |                   | O Inscrições de 09/09/2022 a 09/09/2022<br>Você confirma sua inscrição nessa atividade?                                                                                                    |   |
|                                                         |                   | <b>Confirmar</b> Cancelar                                                                                                    |   |
|                                                         |                   |                                                                                                    |   |

4) Preencha os dados solicitados e clique em Continuar:

| Confirmação Informações Envido de<br>Adicionais Documentos                                                                                                    |
|----------------------------------------------------------------------------------------------------|
| Edital nºXX/DDP/PRODEGESP/2022 - Processo Seletivo de afastamento integral para<br>participação em Programa de Pós-Graduação stricto sensu (mestrado, doutorado e<br>pós-doutorado) |
| Para efetuar sua soliticação, precisamos de mais informações sobre você. Por favor, preencha os campos abalxo:                                                                      |
| informações complementares<br>SIAPE,"                                                                                                    |
| Carreira,"                                                                                                    |
| Docente ou TAE<br>Nivel de formação pretendido,"                                                                                                    |
| Mestradoidoutoradojós doutorado                                                                                                    |
| Previsão de data de inicio do afastamento,*                                                                                                    |
| Entre 01/01/2023 e 30/06/2023. Formatox dd/fmm/aaaa                                                                                                    |
|                                                                                                    |
| Continuar >                                                                                                    |
| RÍCHARINCIAL MINIMA RISCRIÇÕES                                                                                                    |

5) Anexe os documentos comprobatórios (se houver) e clique em Finalizar:

Para cada critério poderá ser anexado somente um arquivo. Se houver mais de um documento referente ao mesmo critério, deverão ser **previamente salvos em um mesmo arquivo** em formato PDF.

| нистро-голома |                                                                                                    |                                                                                                    |
|---------------|----------------------------------------------------------------------------------------------------|----------------------------------------------------------------------------------------------------|
|               | Centrmogio                                                                                                    | Informação<br>Adicionais<br>Decumentos                                                                                                    |
|               | Edital nºXX/DDIV/PRODEC<br>participação em Programa<br>pós-doutorado)<br>Para finalizar aza soliticação, por fa<br>ANEXOS | ESIP2022 - Processo Seletivo de antatamente integral para<br>de Pós-Graduação stricto sensu (mestrado, doutorado e<br>or; ráo deix de aveler os angulors regueridas:              |
|               | Q: Não criviado                                                                                                    | Portaria de designação de cargos administrativos ocupados nos<br>difilmas since avas com cargo horária de 30 os 40 horas na UFSC.<br>Selecionar arguno                            |
|               |                                                                                                    | Somente para docentez. Anexar portaria de designação em cargo<br>administrativo se houver.                                                                                        |
|               | <b>Ω</b> .Nio soviado                                                                                                    | Compresents de ayronagia en salegia de la Matinado / Doutlare de<br>ou com cont de activ para Pios Doutorsão.<br>Selectionar arquito<br>Anexar compresentas en houver.            |
|               |                                                                                                    | Comprovante de Bolso de Estudos fornecida por Agência de                                                                                                    |
|               | 43x Nilo enviado                                                                                                    | Permente de Instituição, nacional du estrangeira<br>Selectorar arguino<br>Anexer compresente se houser.                                                                           |
| & Microsoft   | ۵.Nio arreiado                                                                                                    | Declanação obtile parto servistor no CAPO questo il atoxeja nos<br>diferencidos anos em Programa de Re6 Graduação como Deceste<br>Permanente su Calaberador.<br>Selectorar arguno |
|               |                                                                                                    | Somente para docentes. Anexar declaração se houver.                                                                                                    |
|               | O arquivo selecionado deve corter                                                                                         | a extensão prej . Sec., etif ou pell e seu tamanho deve ser interior a 2MB.                                                                                                    |
|               | • Finalizar                                                                                                    |                                                                                                    |

<u>Observação</u>: O sistema de inscrições permite somente uma única inscrição por servidor, não sendo possível editá-la após a finalização do preenchimento.

## Sobre reunir todos os documentos em um único arquivo e anexar no formulário online:

Isso pode ser feito por meio dos seguintes links, de forma gratuita\*:

https://www.ilovepdf.com/pt/juntar\_pdf

https://www.pdfmerge.com/pt/

\*O passo a passo para acessar os aplicativos é de responsabilidade do candidato.